TP. Hồ Chí Minh, ngày 18 tháng 4 năm 2022

## HƯỚNG DẪN ĐĂNG KÝ MÃU CON DÂU QUA DỊCH VỤ CÔNG TRỰC TUYẾN

Nhằm tạo điều kiện thuận lợi cho cơ quan, tổ chức, chức danh nhà nước trong việc đăng ký mẫu con dấu (*theo qui định tại Nghị định số 99/2016/NĐ-CP ngày* 01/7/2016 của Chính phủ về quản lý và sử dụng con dấu) trên địa bàn Thành phố Hồ Chí Minh. Phòng Cảnh sát quản lý hành chính về trật tự xã hội – Công an thành phố hướng dẫn cách thức đăng ký, nộp hồ sơ đăng ký mẫu con dấu qua cổng thông tin điện tử "Dịch vụ công trực tuyến" như sau:

## Cách thức thực hiện

**Bước 1:** Cơ quan, tổ chức, chức danh nhà nước sử dụng dịch vụ sử dụng các thiết bị công nghệ thông tin như máy tính bảng, điện thoại thông minh, máy tính ... có kết nối Internet, vào trình duyệt **Google**, tại ô tìm kiếm, truy cập vào phần mềm Cổng dịch vụ công Bộ Công an qua địa chỉ: <u>https://dichvucong.bocongan.gov.vn</u>

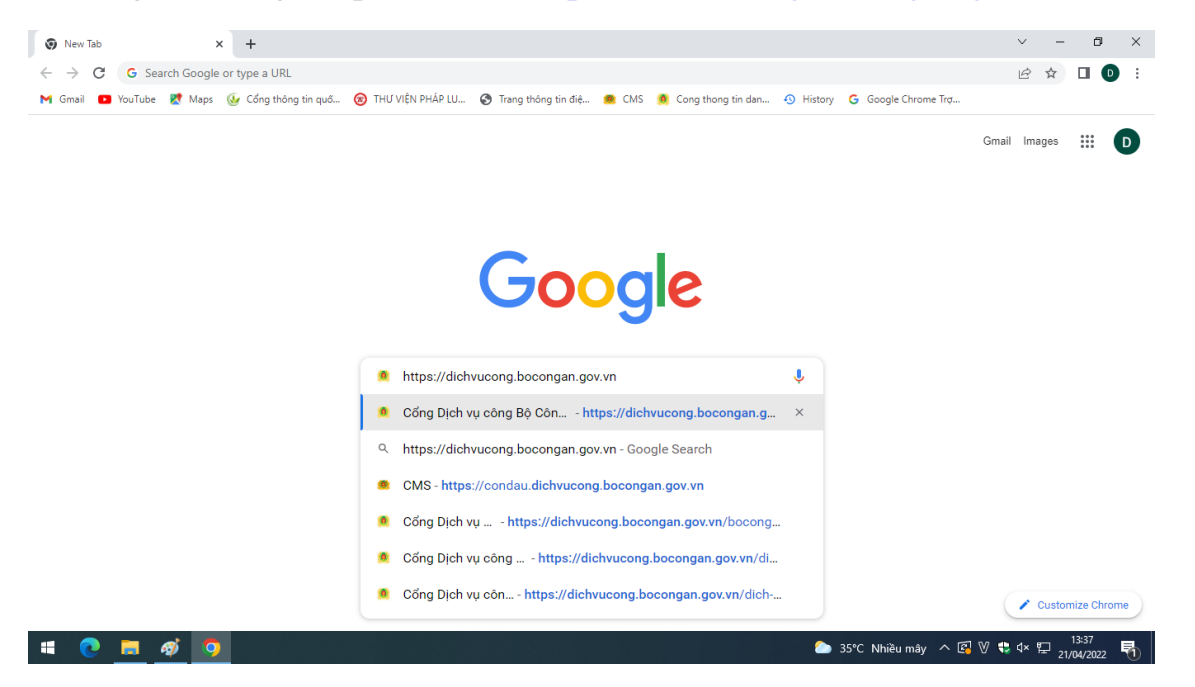

## => Xuất hiện giao diện Trang chủ của Cổng dịch vụ công Bộ Công an

| 6 Cổng Dịch vụ công Bộ Công | a An 🗙 🧖 Cổn                            | ng Dịch vụ công Bộ Công An 🗙                                   | +                                 |                                                                       |                                   |                                                |                                           |          | $\sim$ | -           | ٥             | × |
|-----------------------------|-----------------------------------------|----------------------------------------------------------------|-----------------------------------|-----------------------------------------------------------------------|-----------------------------------|------------------------------------------------|-------------------------------------------|----------|--------|-------------|---------------|---|
| ← → C 🔒 dichvuc             | ong.bocongan.go                         | v.vn                                                           |                                   |                                                                       |                                   |                                                |                                           |          | Q (2)  | * [         | 0             | : |
| M Gmail 📫 YouTube 🕂         | Maps 🐠 Cổng t                           | hông tin quố 🛞 THƯ VIỆN PH                                     | HÁP LU 🔇 Trang thi                | ông tin điệ 🤹 CMS                                                     | Cong thong tin                    | dan 🕥 History                                  | G Google Chrome                           | Trợ      |        |             |               |   |
|                             |                                         | CỔNG DỊCH VỤ CÔ<br>BỘ CÔNG AN                                  | NG                                |                                                                       |                                   |                                                | Đảng nhập                                 | Đăng ký  |        |             |               |   |
|                             | 🔿 Thủ tục hi                            | ình chính Nộp hỗ sơ trực tuy                                   | n Tra cứu hỗ sơ                   | Phản ánh - Kiến nghị                                                  | Đánh giá Văr                      | n bản Hỏi đáp                                  | Khảo sát Hỗ l                             | ræ       |        |             |               | _ |
|                             | 6 ĐIỀU BÁC HÒ<br>Đối với tự minh, p     | DẠY CỔNG AN NHÂN DÂN<br>phải cản, kiệm, liêm, chính            |                                   |                                                                       |                                   |                                                |                                           |          |        |             |               |   |
|                             | Đối với chính phi<br>Đối với chính phi  | à, phải tuyệt đối trung thành                                  | Nhập từ khoả                      | á tìm kiểm                                                            |                                   | 1                                              | Fim kiếm nâng cao                         | Q        |        |             | 6             |   |
| 100                         | Đối với công việc<br>Đối với dịch, phải | , phái tán tuy<br>i cương quyết, khôn khèo.                    |                                   |                                                                       |                                   |                                                |                                           | <b>S</b> | Z      | 3           | Z             | 1 |
|                             | Đăng ký, cắ<br>chứng từ nộ              | p biển số xe ô tô, xe máy sử dụn<br>Sp lễ phi trước bạ điện tử | ng Nôp phạt trự<br>lĩnh vực giao  | <b>biới thiệu TTHC</b><br>c tuyến vị phạm hành ch<br>c thông đường bộ | <b>ີ mối</b><br>nh trong Cđ<br>ຣບ | ông bổ thủ tục hành c<br>ng trong lĩnh vực đặr | hính được sửa đổi,<br>ng kỳ, quân lý phươ | bố >     |        |             |               |   |
|                             |                                         | Ê                                                              |                                   | 68                                                                    |                                   | Ê                                              |                                           |          |        |             |               |   |
|                             |                                         | Quân lý ngành nghề<br>kinh doanh có điều kiện                  | Cấp, Quản lý<br>thẻ căn cước công | dân Chinh sắc                                                         | h                                 | Đăng ký, Quản                                  | lý con dấu                                |          |        |             |               |   |
| # 💽 🗖 🧿                     |                                         |                                                                |                                   |                                                                       |                                   |                                                | 35°C Nhiều mây                            | ^ 🖪 ₩    | 🔹 d×   | 13<br>21/04 | :36<br>1/2022 | 6 |

Bước 2: Cơ quan, tổ chức, chức danh nhà nước phải Đăng ký tạo tài khoản đăng nhập, thì mới thực hiện được việc đăng ký mẫu con dấu trên Cổng dịch vụ công Bộ Công an. Sau khi giao diện "Cổng dịch vụ công Bộ Công an" xuất hiện, chọn vào mục
 Đăng ký phía trên góc phải màn hình để tạo tài khoản.

| ← → C                          | ov.vn/dich-vu-cong/cong-dan/dang-ky-tai      | -khoan                                     |                                                                                                    |   | ( B | ☆ |  |
|--------------------------------|----------------------------------------------|--------------------------------------------|----------------------------------------------------------------------------------------------------|---|-----|---|--|
| 附 Gmail 📭 YouTube 閣 Maps 🌜 Cổn | g thông tin quố 🛞 THƯ VIỆN PHÁP LU 🕻         | 🗿 Trang thông tin điệ 🌼 CMS  🧕 C           | ong thong tin dan 🕙 History 🕒 Google Chrome Tro                                                                       | J |     |   |  |
| 1                              | CỔNG DỊCH VỤ CÔNG<br>BỘ CÔNG AN              |                                            | Đảng nhập   Đảng ký                                                                                                   |   |     |   |  |
|                                | # Thủ tục hành chính Nộp hồ sơ trực tuyến    | Tra cứu hồ sơ Phân ánh - Kiến nghị Đánh gi | iả Vănbản Hôiđắp Khảo sát Hỗ trợ                                                                                      |   |     |   |  |
|                                |                                              |                                            |                                                                                                    |   |     |   |  |
|                                |                                              |                                            |                                                                                                    |   |     |   |  |
|                                | ĐĂNG K                                       | Ý TÀI KHOẢN DÀNH CHO CÁ NHÂN HOẶC          | C TỔ CHỨC                                                                                                    |   |     |   |  |
|                                |                                              |                                            |                                                                                                    |   |     |   |  |
|                                | Họ và tên (*)                                | Email (*)                                  | Mật khẩu (*)                                                                                                    |   |     |   |  |
|                                |                                              |                                            | Aiêt khẩu phải thủa các diêu kiện : có lì nhất 8 kỷ tụ, có kỳ<br>niêu đặc biệt (夏東若珍…), có chữ số (1234…), có chữ hoạ |   |     |   |  |
|                                | Tên cơ quan tổ chức                          | Website                                    | (ABIC), co chu thường (abica)                                                                                         |   |     |   |  |
|                                |                                              |                                            | Xác nhận mật khẩu (')                                                                                                 |   |     |   |  |
|                                | Sô CMND/CCCD (*)                             | Tính/Thành phố (*)                         |                                                                                                    |   |     |   |  |
|                                | So CMINUCCCU se la tai khoan dang nnap ne th | Curte threads the                          | Hình ảnh                                                                                                    |   |     |   |  |
|                                | Ngay cap CMND/CCCD ()                        | - Chura chon                               | Chọn tệp tin                                                                                                    |   |     |   |  |
|                                | Noi cán CMND/CCCD (1)                        | Phường/Xã/Thị trấp (')                     |                                                                                                    |   |     |   |  |
|                                |                                              | - Chua chon V                              |                                                                                                    |   |     |   |  |
|                                | Số điện thoại (*)                            | Số nhà/Đường/Áp/Khóm (*)                   |                                                                                                    |   |     |   |  |
|                                |                                              |                                            |                                                                                                    |   |     |   |  |
|                                |                                              |                                            |                                                                                                    |   |     |   |  |
|                                | Số fax                                       | Ngày sinh                                  |                                                                                                    |   |     |   |  |
|                                | Số fax                                       | Ngày sinh 🖄                                |                                                                                                    |   |     |   |  |
|                                | Số fax                                       | Ngày sinh                                  |                                                                                                    |   |     |   |  |
|                                | Số fax                                       | Ngày sinh                                  | ic thông trị số điện thoại, email.                                                                                    |   |     |   |  |

## Bước 3:

Sau khi đăng ký tài khoản thành công thì chọn **Đăng nhập** để đăng nhập vào tài khoản mới đăng ký.

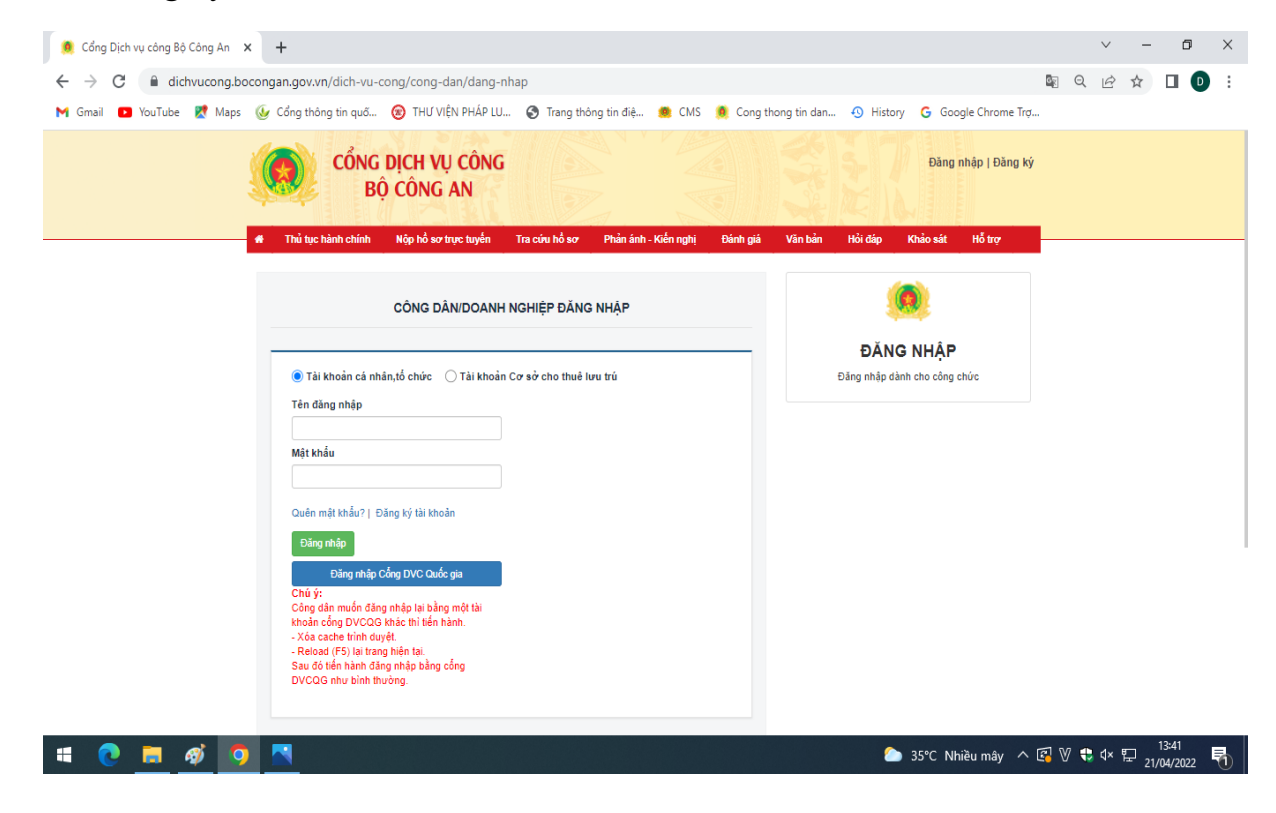

| ich vụ công Bộ Công An 🗙 🕇                                                                                                    |                               | ~           | - | ٥    | × |
|----------------------------------------------------------------------------------------------------|-------------------------------|-------------|---|------|---|
| dichvucong.bocongan.gov.vn/dich-vu-cong/cong-dan                                                                                                    |                               | Ē           | ☆ |      | : |
| 💶 YouTube 🐮 Maps 🕼 Cổng thông tin quố 🛞 THƯ VIỆN PHÁP LU 🔇 Trang thông tin điệ 👼 CMS 🐧 Cong thong tin dan.                                                                                                    | 🕙 History Ġ Google Chrome Trợ |             |   |      |   |
|                                                                                                    |                               |             |   | _    |   |
|                                                                                                    | NGU                           | YĔN VĂN     | A |      |   |
| Bộ CONG AN                                                                                                    |                               |             |   | -    |   |
|                                                                                                    |                               |             |   |      |   |
| # Thủ tục hành chỉnh Nộp hỗ sơ trực tuyên Tra cứu hỗ sơ Phản ảnh - Kiến nghị Đành giả N                                                                                                    | Văn bản Hỏi đáp Khảo sát      | Hō trợ      |   |      |   |
|                                                                                                    |                               |             |   |      |   |
|                                                                                                    |                               |             |   |      |   |
|                                                                                                    |                               |             |   |      |   |
|                                                                                                    |                               |             |   |      |   |
|                                                                                                    |                               |             |   |      |   |
| Quản lý thông tin cá nhân, thay đổi mật khẩu hoặc tên đăng nhập cho cá nhân hoặc tổ chức                                                                                                    |                               |             |   |      |   |
| Quản lý thông tin cá nhân, thay đổi mật khẩu hoặc tên đăng nhập cho cá nhân hoặc tổ chức<br>Quản lý tài khoản Quản lý hồ sơ đã nộp                                                                                                    |                               |             |   |      |   |
| Quản lý thông tin cá nhân, thay đổi mật khẩu hoặc tên đăng nhập cho cá nhân hoặc tổ chức<br>Quản lý tài khoản Quản lý hồ sơ đã nộp                                                                                                    |                               |             |   |      |   |
| Quản lý thông tin cả nhân, thay đổi mật khẩu hoặc tên đăng nhập cho cả nhân hoặc tổ chứ d<br>Quản lý tài khoản Quản lý hồ sơ đã nộp                                                                                                    |                               |             |   |      |   |
| Quản lý thông tin cả nhân, thay đổi mật khẩu hoặc tên đăng nhập cho cá nhân hoặc tổ chứ d<br>Quản lý tài khoản Quản lý hồ sơ đã nộp<br>Thông tin cá nhân Liên kết tài khoản                                                                                                    |                               |             |   |      |   |
| Quản lý thông tin cả nhân, thay đổi mặt khẩu hoặc tên đăng nhập cho cả nhân hoặc tổ chứ         Quản lý tài khoản       Quản lý hồ sơ đã nộp         Thông tin cả nhân       Liên kết tài khoản         Tên dăng nhập       Tên dăng nhập                                                                                                    |                               |             |   |      |   |
| Quản lý thông tin cả nhân, thay đổi mật khẩu hoặc tên đăng nhập cho cả nhân hoặc tổ chứ         Quản lý tài khoản       Quản lý hồ sơ đã nộp         Thông tin cả nhân       Liên kết tài khoản         Tên dãng nhập       Mặc khẳu                                                                                                    |                               |             |   |      |   |
| Quản lý thông tin cả nhân, thay đổi mật khẩu hoặc tên đăng nhập cho cả nhân hoặc tổ chứ         Quản lý tài khoản       Quản lý hồ sơ đã nộp         Thông tin cả nhân       Liên kết tài khoản         Tên dăng nhập       Mật khẩu                                                                                                    | ······                        |             |   |      |   |
| Quản lý thông tin cá nhân, thay đối mật khẩu hoặc tên đăng nhập cho cả nhân hoặc tổ chứ         Quản lý tài khoản       Quản lý hồ sơ đã nộp         Thông tin cá nhân       Liên kết tài khoản         Tên đăng nhập       Mặt khẩu         Thông tin cá nhân       Tên đăng nhập         Thông tin cá nhân       Tên dăng nhập         Mặt khẩu       Thông tin cả lược | •••••                         |             |   |      |   |
| Quản lý thông tin cá nhân, thay đối mật khẩu hoặc tên đăng nhập cho cá nhân hoặc tổ chứ         Quản lý tài khoản       Quản lý hồ sơ đã nộp         Thông tin cá nhân       Liên kết tài khoản         Tên đăng nhập       Mặt khẩu         Mặt khẩu       Thông tin tải khoản                                                                                           |                               |             |   |      |   |
| Quản lý thông tin cả nhân, thay đổi mật khẩu hoặc tến đăng nhập cho cả nhân hoặc tổ chức         Quản lý tài khoản       Quản lý hồ sơ đã nộp         Thông tin cả nhân       Liên kết tài khoản         Tên dăng nhập       Mặt khẩu         Mặt khẩu       Thông tin tài khoản                                                                                          | •••••                         |             |   |      |   |
| Quản lý thông tin cả nhân, thay đổi mật khẩu hoặc tên đăng nhập cho cả nhân hoặc tổ chứd         Quản lý tài khoản       Quản lý hồ sơ đã nộp         Thông tin cả nhân       Liên kết tài khoản         Tên đăng nhập       Mặt khẩu         Mặt khẩu       Thông tin tải khoản                                                                                          |                               | 1 W to de 8 |   | 3:44 |   |

Tiếp tục tại màn hình chính Cổng dịch vụ công Bộ Công an, chọn Nộp hồ sơ trực tuyến

**Bước 4:** Xuất hiện giao diện "Danh mục công trực tuyến". Tùy theo nhu cầu cần đăng ký, chọn 01 trong 05 thủ tục hành chính: Đăng ký mẫu con dấu mới; Đăng ký lại mẫu con dấu; Đăng ký dấu nổi, dấu thu nhỏ, dấu xi; Đăng ký thêm con dấu; Đổi, cấp lại Giấy chứng nhận đăng ký mẫu con dấu (thực hiện tại cấp tỉnh).

<u>Ví dụ:</u> Cơ quan, tổ chức có nhu cầu **Đăng ký mẫu con dấu mới** thì click vào Trang 3 và chọn mục Đăng ký mẫu con dấu mới (thực hiện tại cấp tỉnh)

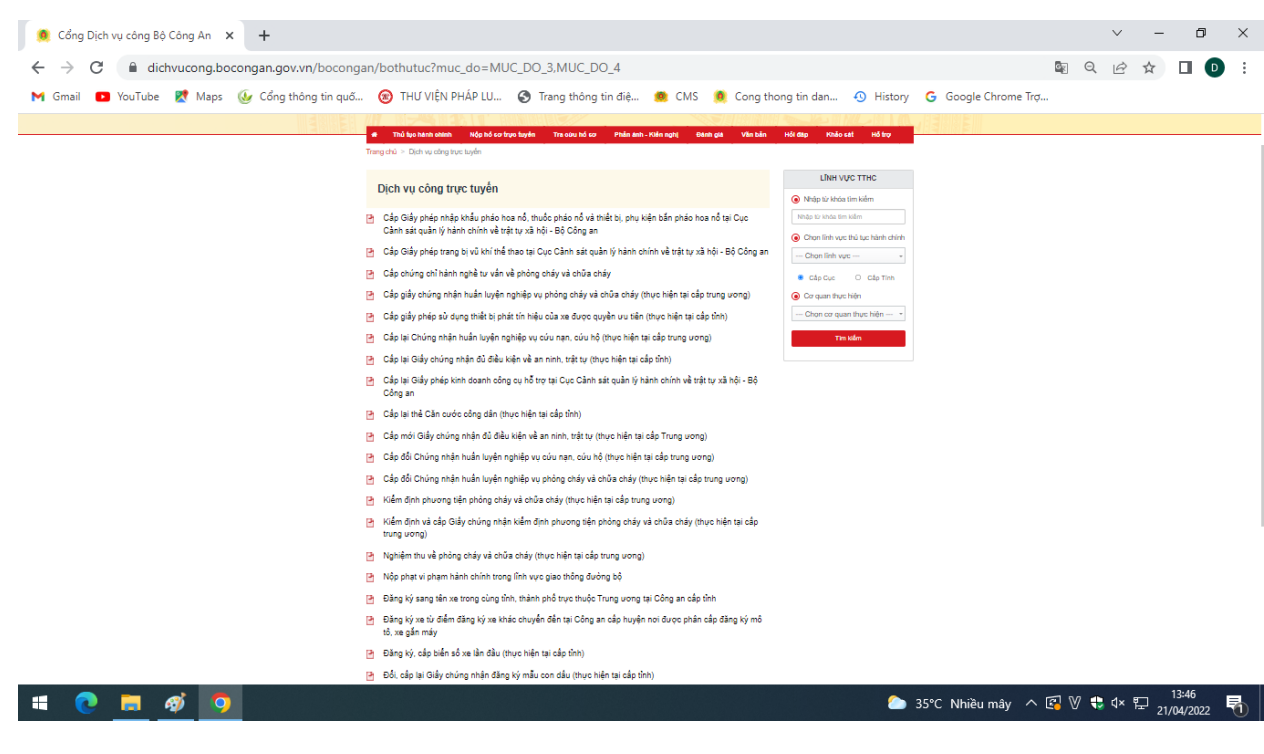

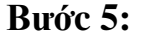

Sau khi chọn thủ tục cần đăng ký, chọn Nộp hồ sơ

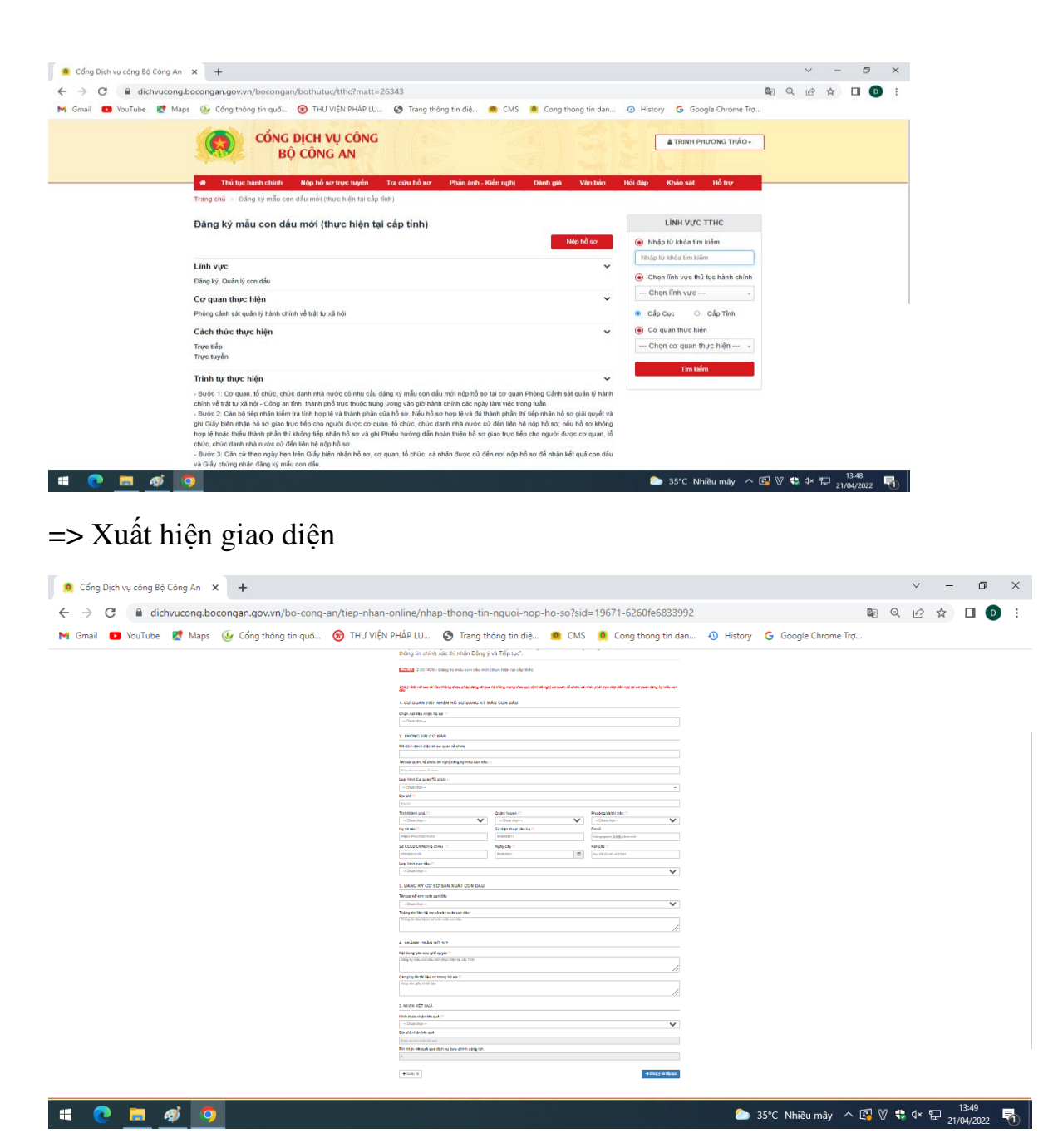

Tại mục "CƠ QUAN TIẾP NHẬN HỒ SƠ ĐĂNG KÝ MÃU CON DẦU", chọn Nơi tiếp nhận hồ sơ: **Phòng Cảnh sát quản lý hành chính về trật tự xã hội - Công an TP. Hồ Chí Minh** 

|                     | cong.bocongan.gov.vn/bo-cong-an/t                                                                                                    | uep-man-omne/nnap-tho                                                                                                    | ng-un-nguoi-nop-no-sorsia=190                                                                                                    | 57 1-02001e0053992                                                              |                                                       |          | ਅ ਦ |  |
|---------------------|----------------------------------------------------------------------------------------------------|----------------------------------------------------------------------------------------------------|----------------------------------------------------------------------------------------------------|---------------------------------------------------------------------------------|-------------------------------------------------------|----------|-----|--|
| a Gmail 📭 YouTube 🕅 | Maps 🔮 Cổng thông tin quố 🔞                                                                                                    | ) THƯ VIỆN PHÁP LU 🕥 1                                                                                                    | Frang thông tin điệ 🧶 CMS 🧕                                                                                                    | Cong thong tin dan 🕙 Histo                                                      | ory G Google Chrome Trợ                               |          |     |  |
|                     | n ma da nam chinin map i                                                                                                    | no ao no cuyen - ma cuu r                                                                                                    | io ao in nun e kien nghi in                                                                                                    |                                                                                 | p kiluo aut no u ç                                    |          |     |  |
|                     |                                                                                                    | QUY TRÌN                                                                                                    | IH THỰC HIỆN DỊCH VỤ CÔNG TR                                                                                                    | Rực Tuyến                                                                       |                                                       |          |     |  |
|                     |                                                                                                    |                                                                                                    |                                                                                                    |                                                                                 |                                                       |          |     |  |
|                     |                                                                                                    | (E)                                                                                                    | (Ē)                                                                                                    | (菌)                                                                             | $\longrightarrow$                                     |          |     |  |
|                     | 1 Đăng ký/Đăng nhập                                                                                                    | 2 Lựa chọn DVC                                                                                                    | 3 Nộp hỏ sơ trực tuyến                                                                                                    | 4 Theo dõi kết quả                                                              | 5 Nhận kết quả                                        |          |     |  |
|                     |                                                                                                    |                                                                                                    |                                                                                                    |                                                                                 |                                                       |          |     |  |
|                     |                                                                                                    |                                                                                                    |                                                                                                    |                                                                                 |                                                       |          |     |  |
|                     | "Quý khách đang tạo h                                                                                                    | ồ sợ để nộp trực tụy                                                                                                    | yến. Vui lòng kiểm tra lại                                                                                                    | i thông tin người nộp l                                                         | nồ sơ bên dưới. Nếu                                   |          |     |  |
|                     | "Quý khách đang tạo hỏ<br>thông tin chính xác thì r                                                                                                    | ồ sơ để nộp trực tuy<br>nhấn Đồng ý và Tiế                                                                                                    | yến. Vui lòng kiểm tra lại<br>p tục".                                                                                               | i thông tin người nộp ł                                                         | nồ sơ bên dưới. Nếu                                   |          |     |  |
|                     | "Quý khách đang tạo hộ<br>thông tin chính xác thì r<br>Mươ độ 4 2.001428 - Đăng ký m                                                                                                    | ồ sơ để nộp trực tuy<br>nhấn Đồng ý và Tiế<br>nắu con dấu mới (thực hiệ                                                                                                    | yến. Vui lòng kiểm tra lại<br>p tục".<br>n tại cấp tỉnh)                                                                            | i thông tin người nộp h                                                         | nồ sơ bên dưới. Nếu                                   |          |     |  |
|                     | "Quý khách đang tạo hi<br>thông tin chính xác thì r<br>I 2.001428 - Đăng kỳ m                                                                                                    | ồ sơ để nộp trực tụ)<br>nhấn Đồng ý và Tiế<br>nắu con dấu mới (thực hiệ                                                                                                    | yến. Vui lòng kiểm tra lại<br>p tục".<br>n tại cáp tỉnh)                                                                            | i thông tin người nộp h                                                         | nồ sơ bên dưới. Nếu                                   |          |     |  |
|                     | "Quý khách đang tạo hỉ<br>thông tin chính xác thì r<br>Mictiêl 2.001428 - Đăng kỳ m<br>Chủ ý: Đấn với các tài liệu không đượ<br>đầu                                                                                                    | ồ sơ để nộp trực tuy<br>nhấn Đồng ý và Tiếj<br>nẫu con dầu mới (thực hiệi<br>ợc phép đảng tải qua hệ thống t                                                                                  | yến. Vui lòng kiểm tra lại<br>p tục".<br>n tại cấp tỉnh)<br>nạng theo quy định đủ nghị cơ quan, t                                   | i thông tin người nộp ł<br>ó chức, cá nhân phải trực tiếp đến                   | nồ sơ bên dưới. Nếu<br>nộp tại cơ quan đảng ký mẫu co | n        |     |  |
|                     | "Quý khách đang tạo hỉ<br>thông tin chính xác thì r<br>(Mocošel) 2.001428 - Đảng kỳ m<br>Chủ ý: Đối với các tài liệu không đượ<br>đầu.<br>1. Cơ QUAN TIẾP NHẬN HỒ                                                                                                    | ồ sơ để nộp trực tuy<br>nhấn Đồng ý và Tiếj<br>nẫu con dầu mới (thực hiệ<br>rc phép đảng tải que hệ thống r<br>SƠ ĐĂNG KÝ MÃU CON                                                             | yến. Vui lòng kiểm tra lại<br>p tục".<br>n tại cáp tỉnh)<br>mạng theo quy định đủ nghị cơ quan, t<br>DÁU                            | ị thông tin người nộp ł<br>ó chức, cẻ nhân phải trực tiếp đần                   | ồ sơ bên dưới. Nếu<br>nộp tại cơ quan đảng kỳ mẫu co  | n        |     |  |
|                     | "Quý khách đang tạo hỉ<br>thông tin chính xác thì r<br>thông tin chính xác thì r<br>thố ở: Đối với các từ liệu không đượ<br>đầu.<br>1. Cơ QUAN TIẾP NHẬN HỒ<br>Chọn nơi tiếp nhận hồ sơ (*)                                                                                        | ồ sơ để nộp trực tuy<br>nhấn Đồng ý và Tiếj<br>nẫu con dấu mới (thực hiệ<br>rực phép đảng tải que hệ thống r<br>SƠ ĐĂNG KÝ MÃU CON                                                            | yến. Vui lòng kiểm tra lại<br>p tục".<br>n tại cấp tỉnh)<br>mạng theo quy định đủ nghị cơ quan, t<br>DÁU                            | ị thông tin người nộp ł<br>ó chức, cé nhân phải trực tiếp đần                   | ồ sơ bên dưới. Nếu<br>nộp tại cơ quan đảng kỳ mẫu co  | n        |     |  |
|                     | "Quý khách đang tạo hi<br>thông tin chính xác thì r<br>""""""""""""""""""""""""""""""""""""                                                                                                    | ồ sơ để nộp trực tuy<br>nhấn Đồng ý và Tiếp<br>nẫu con dấu mới (thực hiệ<br>re phép đảng tải que hệ thống r<br>sơ ĐĂNG KÝ MÂU CON<br>lý hành chính về tr                                      | yến. Vui lòng kiểm tra lại<br>p tục".<br>n tại cấp tỉnh)<br>nạng theo quy định đủ nghị cơ quan, t<br>DAU<br>ất tự xã hội Cộng an TE | i thông tin người nộp h<br>ś chức, cá nhân phải trực tiếp đán<br>P. Hồ Chí Minh | ồ sơ bên dưới. Nếu<br>nộp tự cơ quan đảng kỳ mẫu co   | <i>n</i> |     |  |
|                     | "Quý khách đang tạo hi<br>thông tin chính xác thì r<br>Chức thời với các tài liệu không đượ<br>Chức họi tiếp nhận hỏ sơ (")<br>Phòng Cảnh sát cuẩm<br>2. THÔNG TIN CƠ BÁN                                                                                                    | ồ sơ để nộp trực tuy<br>nhấn Đồng ý và Tiếp<br>nẫu con dầu mới (thực hiệ<br>nău con dầu mới (thực hiệ<br>ng phép đảng tải que hệ thống r<br>SƠ ĐĂNG KÝ MĂU CON<br>lý hành chính về tr         | yến. Vui lòng kiểm tra lại<br>p tục".<br>mạng theo quy định đủ nghị cơ quan, t<br>DAU<br>ất tự xã hội Công an TH                    | i thông tin người nộp ł<br>ś chức, cś nhân phải trực tiếp đến<br>P. Hồ Chí Minh | ồ sơ bên dưới. Nếu<br>nộp tạí cơ quan đảng kỳ mẫu co  | n<br>-   |     |  |
|                     | "Quý khách đang tạo hi<br>thông tin chính xác thì r<br>Chức thời với các tài liệu không đượ<br>Chức thời với các tài liệu không đượ<br>1. Cơ QUAN TIÉP NHẬN HÔ<br>Chọn nơi tiếp nhận hồ sơ (°)<br>Phòng Cảnh sát cuẩn<br>2. THÔNG TIN CƠ BẢN<br>Mã định danh điện tự cơ guan th ci | ồ sơ để nộp trực tuy<br>nhấn Đồng ý và Tiếp<br>nău con dấu mới (thực hiệ<br>nău con dấu mới (thực hiệ<br>sơ pháp đăng tải que hệ thống r<br>sơ ĐĂNG KÝ MĂU CON<br>lý hành chính về tr<br>thức | yến. Vui lòng kiểm tra lại<br>p tục".<br>mạng theo quy định đủ nghị cơ quan, t<br>DAU<br>ất tự xã hội Công an TH                    | i thông tin người nộp ł<br>ś chức, cś nhân phải trực tiếp đến<br>P. Hồ Chí Minh | ồ sơ bên dưới. Nếu<br>nộp tạí cơ quan đảng kỳ mẫu co  | n<br>-   |     |  |

**Bước 6:** Tại giao diện trên, tiếp tục mục **Thông tin cơ bản**, điền đầy đủ thông tin Tên cơ quan, tổ chức đề nghị đăng ký mẫu con dấu; Loại hình Cơ quan/Tổ chức; Địa chỉ; Họ và tên người nộp hồ sơ; Số điện thoại liên hệ; Email; Số CCCD/CMND/Hộ chiếu; Loại hình con dấu

- Tại mục **Đăng ký cơ sở sản xuất con dấu**: chọn cơ sở sản xuất con dấu trong "Tên cơ sở sản xuất con dấu" (*theo list đã được cài đặt trong hệ thống*), sau khi chọn sẽ xuất hiện thông tin liên hệ cơ sở sản xuất con dấu, gồm: địa chỉ, số điện thoại, số tài khoản ngân hàng của cơ sở sản xuất con dấu để cơ quan, tổ chức, chức danh nhà nước trực tiếp liên hệ.

- Tại mục **Thành phần hồ sơ**: nhập tên các loại tài liệu, giấy tờ kèm theo trong "Các giấy tờ tài liệu có trong hồ sơ".

- Tại mục **Nhận kết quả**: chọn 1 trong 2 hình thức nhận kết quả *Trực tiếp hoặc Qua dịch vụ bưu chính công ích*; Tiếp tục nhập thông tin tại "Địa chỉ nhận kết quả";

| 🧕 Cổng Dịch vụ công Bộ Côr                  | gAn × +                                                                                                    |    | ~ | - | ٥   | × |
|---------------------------------------------|----------------------------------------------------------------------------------------------------|----|---|---|-----|---|
| $\leftrightarrow$ $\rightarrow$ C $$ dichvu | ong.bocongan.gov.vn/bo-cong-an/tiep-nhan-online/nhap-thong-tin-nguoi-nop-ho-so?sid=19671-6260fe6833992                                |    | È | ☆ | • • | : |
| M Gmail 🗈 YouTube 🙎                         | Maps 🕼 Cổng thông tin quố 🔞 THƯ VIỆN PHÁP LU 🔇 Trang thông tin điệ 🌸 CMS 🌻 Cong thong tin dan 🕙 History 🔓 Google Chrome Trợ           |    |   |   |     |   |
|                                             | Glay Glob Imeu<br>Quyết định thành lập                                                                                                |    |   |   |     |   |
|                                             |                                                                                                    | [i |   |   |     |   |
|                                             | 5. NHẠN KEI QUA                                                                                                    |    |   |   |     |   |
|                                             | Hình thức nhận kết quả (*)                                                                                                    |    |   |   |     |   |
|                                             | - Chua chọn                                                                                                    | ~  |   |   |     |   |
|                                             | Trực tiếp<br>Qua dịch vụ bưu chính công lích                                                                                          |    |   |   |     |   |
|                                             | Phí nhận kết quả qua dịch vụ bưu chính công ích                                                                                       |    |   |   |     |   |
|                                             | 0                                                                                                    |    |   |   |     |   |
|                                             |                                                                                                    |    |   |   |     |   |
|                                             | ♦ Quay lại                                                                                                    | џс |   |   |     |   |
|                                             |                                                                                                    |    |   |   |     |   |
|                                             | CÔNG DỊCH VỤ CÔNG - BỘ CÔNG AN                                                                                                    |    |   |   |     |   |
|                                             |                                                                                                    |    |   |   |     |   |
|                                             |                                                                                                    |    |   |   |     |   |
|                                             | Địa chỉ: 44 Yết Kiểu - Hoàn Kiểm - Hà Nội. Điện thoại: 069,2342865                                                                    |    |   |   |     |   |
|                                             | Bản quyền thuộc về CÔNG DICH VỤ CÔNG - BỘ CÔNG AN<br>Khi sử dựng lại thông tin, đề nghị ghi rõ nguồn "Cổng Dịch vụ công - Bộ Công an" |    |   |   |     |   |
|                                             |                                                                                                    |    |   |   |     |   |

Sau khi đã nhập đầy đủ các thông tin, cần kiểm tra lại nội dung đã nhập, tiếp tục chọn Dòng ý và tiếp tục

**Bước 7:** Xuất hiện giao diện "Thông tin hồ sơ", tại mục **Thành phần hồ sơ**, cung cấp các giấy tờ theo yêu cầu *(theo hướng dẫn thành phần hồ sơ đối với từng loại hình tổ chức)*, chọn Tệp tin sau đó chọn mục Scan file hoặc chọn tệp tin để tải lên tương ứng với hồ sơ đăng ký mẫu dấu theo yêu cầu Cổng dịch vụ công Bộ Công an.

\* *Lưu ý*: Đối với các tài liệu "Mật" không được phép đăng tải qua hệ thống theo quy định, đề nghị cơ quan, tổ chức, cá nhân phải trực tiếp đến nộp tại Phòng Cảnh sát Quản lý hành chính về trật tự xã hội - Công an thành phố.

|                                               |                                           |                                                                                                    |                                                                                              |                                                 |                                               |                                             |                                                                  |                           |             |   |   |   |      | ^   |
|-----------------------------------------------|-------------------------------------------|----------------------------------------------------------------------------------------------------|----------------------------------------------------------------------------------------------|-------------------------------------------------|-----------------------------------------------|---------------------------------------------|------------------------------------------------------------------|---------------------------|-------------|---|---|---|------|-----|
| ← → C                                         | ng-an/tiep                                | -nhan-online/nhap-th                                                                                                    | ong-tin-ho-so?s                                                                              | id=19671-0                                      | 6260fe6833                                    | 992                                         |                                                                  |                           | <u> S</u> e | Q | Ê | ☆ |      | ) : |
| M Gmail 💶 YouTube 🖹 Maps 🕼 Cổng thông tin quố | 🛞 TI                                      | IƯ VIỆN PHÁP LU 🔇                                                                                                    | Trang thông tin đi                                                                           | ê <u>ต</u> CN                                   | vis 🧕 Co                                      | ng thong tin                                | dan 🔨 Histor                                                     | ry <b>G</b> Google Chrome | Γrợ         |   |   |   |      |     |
|                                               |                                           |                                                                                                    |                                                                                              |                                                 |                                               |                                             |                                                                  |                           |             |   |   |   |      |     |
|                                               | Thông                                     | in hồ sơ                                                                                                    |                                                                                              |                                                 |                                               |                                             |                                                                  |                           |             |   |   |   |      |     |
|                                               | Mac 404                                   | .001428 - Đăng ký mẫu con dầu n                                                                                                    | nới (thực hiện tại cấp tỉnh                                                                  | )                                               |                                               |                                             |                                                                  |                           |             |   |   |   |      |     |
|                                               | 🗅 Thành                                   | shản hồ sơ                                                                                                    |                                                                                              |                                                 |                                               |                                             |                                                                  |                           |             |   |   |   |      |     |
|                                               | Yêu câu cá<br>khi nặp hỏ s<br>số gốc hoặc | tái liệu trong hồ sơ là tái liệu điện tử hợp<br>r. Trường hợp tái liệu chua được số hóa,<br>chứng thực bản sao điện tử từ bắn chín?         | i lễ hoặc dẫn nguồn tại liệu từ<br>. Lưu giữ, kết nổi, chia sẽ thông<br>1 giếy tớ, tại liệu. | Kho quần lý đữ liệu c<br>ị tín với Cổng dịch vụ | độn từ của tổ chức, i<br>r công Quốc gia, Cồi | tá nhân hoặc ký chủ<br>1g dịch vự công Bộ ( | ký số đã được công khai trước<br>Tông an thí nộp bản sao điện tí | 5                         |             |   |   |   |      |     |
|                                               | "Quý khách<br>các giấy tờ                 | cung cấp các giấy tờ theo yêu cầu của T<br>heo yêu cầu. Sau khi thực hiện xong, nhi                                                         | hành phần hỏ sơ bên dưới. Nê<br>ân Đồng ý và Tiếp tục"                                       | tắn vào ô Chọn tập t                            | in sau đó chọn mục                            | Scan file hoặc Chọn                         | tộp tin để thực hiện cung cấp                                    |                           |             |   |   |   |      |     |
|                                               | Têp tin tal I                             | in có dùng lượng không quả GMB<br>Tên giáy l                                                                                                | to                                                                                           | Số bản (*)                                      |                                               | Tếp tin                                     | Máu đơn                                                          |                           |             |   |   |   |      |     |
|                                               |                                           |                                                                                                    |                                                                                              | 1                                               | Chon tilp tin +                               |                                             |                                                                  |                           |             |   |   |   |      |     |
|                                               |                                           | Giấy giới thiệu hoặc giấy úy quyền, xuấ<br>dân hoặc Chứng minh nhân dân hoặc l<br>(Hồ sơ đối với người được cơ quan, tố<br>quyền nộp hồ sơ) | ất trình Thế căn cước công<br>Hộ chiếu còn giá trị sử dụng<br>i chức giới thiệu hoặc ủy      |                                                 | Scan File<br>Chọn tập tin                     |                                             |                                                                  |                           |             |   |   |   |      |     |
|                                               |                                           |                                                                                                    | and which shall be a first state of                                                          | 1                                               | Chon tập tin +                                |                                             |                                                                  |                           |             |   |   |   |      |     |
|                                               | tig the visigiby                          | của cơ quan có thắm quyền.                                                                                                    | y ann ve io choc, noại dọng                                                                  |                                                 |                                               |                                             |                                                                  |                           |             |   |   |   |      |     |
|                                               | 🗅 Biểu m                                  | au giấy tờ                                                                                                    |                                                                                              |                                                 |                                               |                                             |                                                                  |                           |             |   |   |   |      |     |
|                                               | K> Thông                                  | in khác                                                                                                    |                                                                                              |                                                 |                                               |                                             |                                                                  |                           |             |   |   |   |      |     |
|                                               | Têp tin tái l                             | ic to churc co the bo sung them thong th<br>In có dung lượng không quả 6MB                                                                  | ho so cua minh hoạc các tẹp                                                                  | tin Khac co lien guan                           |                                               |                                             |                                                                  |                           |             |   |   |   |      |     |
|                                               | Vê việc (*)<br>Đăng ký mắ                 | u con cầu mới (thực hiện tại cấp tính)                                                                                                    |                                                                                              |                                                 |                                               |                                             |                                                                  |                           |             |   |   |   |      |     |
|                                               |                                           |                                                                                                    |                                                                                              |                                                 |                                               |                                             |                                                                  | 8                         |             |   |   |   |      |     |
|                                               | Ghi chú                                   |                                                                                                    | Giáy to khac                                                                                 |                                                 |                                               | + -                                         | Ches Ma                                                          |                           |             |   |   |   |      |     |
|                                               |                                           |                                                                                                    | Mos 🗸                                                                                        |                                                 |                                               | + -                                         | Chon tilp                                                        |                           |             |   |   |   |      |     |
|                                               |                                           |                                                                                                    | // 100 🗸                                                                                     |                                                 |                                               | + -                                         | Chon tập                                                         |                           |             |   |   |   |      |     |
|                                               |                                           |                                                                                                    | Giáy tơ khác                                                                                 |                                                 |                                               |                                             |                                                                  |                           |             |   |   |   |      |     |
|                                               |                                           |                                                                                                    | Chiph tep th                                                                                 |                                                 |                                               |                                             |                                                                  |                           |             |   |   |   |      |     |
|                                               | 6 Ouavia                                  |                                                                                                    |                                                                                              |                                                 |                                               |                                             | ak Filme Swa tile Aus                                            |                           |             |   |   |   |      |     |
|                                               |                                           |                                                                                                    |                                                                                              |                                                 |                                               |                                             |                                                                  |                           |             |   |   |   |      |     |
|                                               |                                           |                                                                                                    | CÓNG DICH VI                                                                                 |                                                 | ING AN                                        | Sall :                                      |                                                                  |                           |             |   |   |   |      |     |
|                                               |                                           |                                                                                                    | 001100101110                                                                                 |                                                 |                                               |                                             |                                                                  |                           |             |   |   | 1 | 3:53 |     |

Sau khi hoàn tất bước này thì chọn > Đồng ý và tiếp tục

**Bước 8:** Sau đó kiểm tra lại đầy đủ các thông tin, nhập Mã xác nhận do hệ thống cung cấp, chọn ô v **Tôi xin chịu trách nhiệm trước pháp luật về lời khai trên**, hoàn tất việc đăng ký mâu con dấu chọn Nộp hồ sơ để Phòng Cảnh sát QLHC về TTXH

- Công an thành phố Hồ Chí Minh xử lý hồ sơ.

| 🧕 Cổng Dịch vụ công Bộ Công An 🗙 🕂                                      |                             |        |                    |                       |               |       | $\sim$ | -                    | ٥           | ×            |
|-------------------------------------------------------------------------|-----------------------------|--------|--------------------|-----------------------|---------------|-------|--------|----------------------|-------------|--------------|
| ← → C                                                                   | iong-tin-nop-3b?sid=19671-6 | 5260fe | 6833992            |                       | 1             | e O   | e :    | ☆ [                  | ] D         | :            |
| 附 Gmail 💶 YouTube 🕂 Maps 🐠 Cổng thông tin quố 🔞 THƯ VIỆN PHÁP LU 🌚 Tran | ng thông tin điệ 🧶 CMS 🧯    | Cor    | ig thong tin dan 🭕 | History <b>G</b> Goog | e Chrome Trợ  |       |        |                      |             |              |
| C <sup>2</sup> mong un knac                                             |                             |        |                    |                       |               |       |        |                      |             |              |
| Giấy tờ khác                                                            |                             |        |                    |                       |               |       |        |                      |             |              |
|                                                                         | +                           |        | Chọn tệp           |                       |               |       |        |                      |             |              |
|                                                                         | +                           |        | Chọn tệp           |                       |               |       |        |                      |             |              |
|                                                                         |                             |        |                    |                       |               |       |        |                      |             |              |
|                                                                         | Ŧ                           |        | Chộn tệp           |                       |               |       |        |                      |             |              |
| ☑ Tôi xin chịu trách nhiệm trước pháp luật về lời khai trên € Quay lai  |                             |        |                    |                       | 🖹 Luru        | hồ sơ | ¢      | Nộp hố               | ồ sơ        |              |
| CÔNG Dự                                                                 | CH VỤ CÔNG - BỘ (           | CÔN    | IG AN              |                       | -<br>         |       |        | TATATATA             |             | VAVAVAVAVA** |
| # 💽 🚍 🛷 🧿                                                               |                             |        |                    | ♣ 35°C Mi             | ranhỏ \land 🛙 | ₩ 🕄   | ¢× ۳   | 13:<br>13:<br>21/04/ | 57<br>/2022 | -            |

\* <u>Lưu ý</u>: Đối với trường hợp Đăng ký lại mẫu con dấu; Đổi, cấp lại Giấy chứng nhận đăng ký mẫu con dấu, cơ quan, tổ chức phải chọn hình thức nộp lại con dấu và Giấy chứng nhận đăng ký mẫu con dấu cũ được cấp trước đó qua dịch vụ bưu chính công ích hoặc nộp trực tiếp. Khi nhận được con dấu và Giấy chứng nhận đăng ký mẫu con dấu cũ, cán bộ tiếp nhận phải hủy con dấu theo quy định và tiến hành trả kết quả cho cơ quan, tổ chức.